## Informazioni per gli studenti su come collegarsi alle videolezioni

## ACCESSO DA COMPUTER

- 1. Digitare <u>https://www.google.com</u>
- 2. Cliccare su

Accedi

- Digitare l'indirizzo mail fornito dalla scuola <u>cognome.nome@crocealeramo.edu.it</u> (credenziali fornite a settembre con circolare n°25)
- 4. Una volta eseguito l'accesso, troverete una nuova mail contenente l'invito, da parte del docente, per partecipare alla video-lezione. Cliccando su di esso si accederà alla piattaforma Google Meet, successivamente cliccare su **partecipa alla riunione**

## ACCESSO DA SMARTPHONE (Android e iOS)

- Digitare l'indirizzo mail fornito dalla scuola <u>cognome.nome@crocealeramo.edu.it</u> (credenziali fornite a settembre con circolare n°25)
- 2. Sugli smartphone il procedimento è pressoché lo stesso: basterà scaricare un'app: Google Meet dallo store del nostro telefono (Google Play Store per Android; App Store per iOS)
- 3. Attendere l'invito da parte del docente in orario per collegarsi alla lezione
- 4. Sul sito della scuola sono presenti delle guide al seguente link

https://www.crocealeramo.edu.it/didattica-a-distanza/251-didattica/didattica-a-distanza/1486didattica-a-distanza-studenti

Per eventuale difficoltà e password dimenticata scrivere alla referente della piattaforma prof.ssa Maura Pistigliucci: maura.pistigliucci@crocealeramo.edu.it